## Exporting information from a dashlet

11/19/2024 1:21 pm EST

To export the information from a dashlet, look for the hamburger menu (three horizontal lines) in the middle of the right side of the dashlet (see orange arrow below).

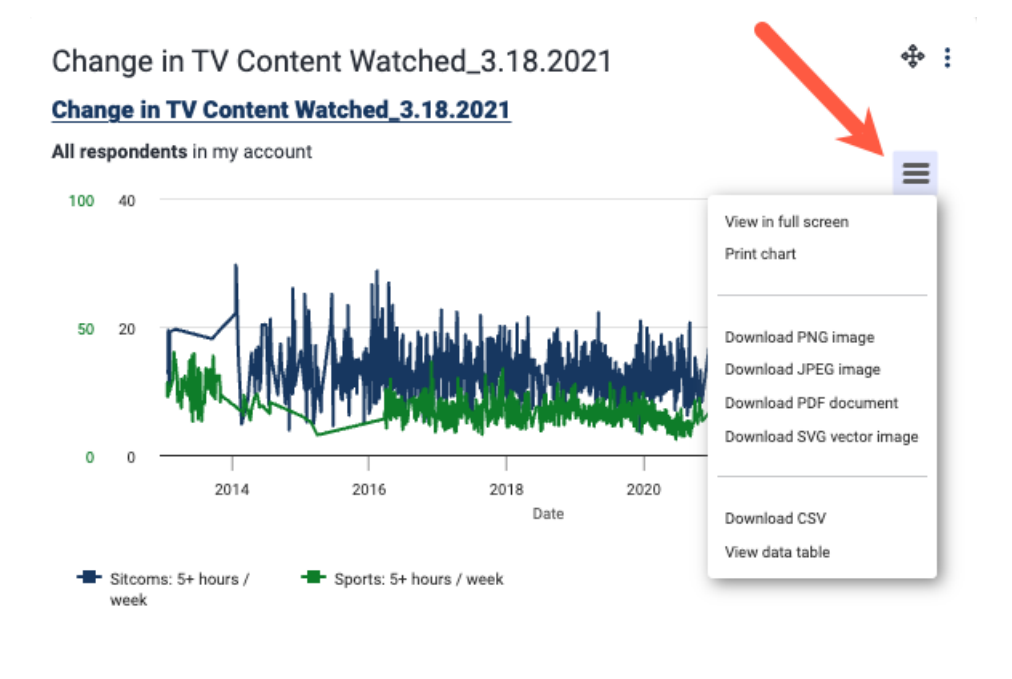

The smaller menu will be displayed when you click on the hamburger menu. It gives you the following choices:

- View in full screen
- Print chart
- Download PNG image
- Download JPEG image
- Download PDF document
- Download SVG vector image
- Download CSV
- View data table